## **KONFIGURATION FÜR MAGENTA TV**

Ausgabe: 07/2019

Zyxel GS1920-8HPv2

## Einleitung

Um den Magenta-TV-Receiver hinter dem Switch betreiben zu können, muss in diesem IGMP Multicast IPv4 aktiviert werden. Die folgende kurze Anleitung beschreibt den Weg über die Bedienoberfläche des Switches für die Konfiguration und die Möglichkeiten der Statusabfrage zu IGMP (show Befehle) via Kommandozeile (CLI).

#### Wichtiger Hinweis

Wir empfehlen vor dem Betrieb des Switches eine Prüfung auf neue Firmware. Der GS1920 sollte immer mit der aktuellen Firmware betrieben werden. Lesen Sie dazu die ausführliche Bedienungsanleitung, die Sie hier herunterladen können: xxxx

#### Konfiguration über die Bedienoberfläche

1.) Stellen Sie sicher, dass sich der PC im gleichen IP-Adressraum wie der Switch befindet. Der Switch hat in der Werkseinstellung eine statische IP Adresse (192.168.1.1) und ist nicht als DHCP-Client konfiguriert.

2.) Öffnen Sie einen Browser und geben Sie die Adresse des Switches ein (Auslieferungszustand: 192.168.1.1). Im folgenden Anmeldebildschirm geben Sie bitte Ihre Login-Daten ein. Voreingestellt sind admin/1234

| ZYXEL                                                                                                    |                                           |
|----------------------------------------------------------------------------------------------------|-------------------------------------------|
| Nebula Control Center                                                                                                    | G\$1920-8HP                               |
| Register your Switch and enjoy the power of<br>cloud controller, manage your Switch<br>anywhere, anytime from any device, and it is<br>free. | Enter User Name/Password and click Login. |
| Visit                                                                                                    | Login                                     |
| /                                                                                                    |                                           |

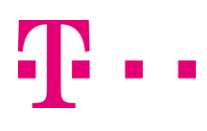

Sollten Sie noch kein individuelles Passwort vergeben haben, werden Sie auf der folgenden Seite dazu aufgefordert. Wir empfehlen Ihnen dringend ein eigenes Passwort zu vergeben. Klicken Sie dazu auf Password/SNMP.

| ZYXEL GS1920                                                                                                 |          |                                                                |                                                      | Refresh                                                    | L<br>Save                              | D<br>Status                                | (B)<br>Logout                             | (2)<br>Help               | Nebula                          |
|----------------------------------------------------------------------------------------------------|----------|----------------------------------------------------------------|------------------------------------------------------|------------------------------------------------------------|----------------------------------------|--------------------------------------------|-------------------------------------------|---------------------------|---------------------------------|
| Menu<br>Basic Setting<br>Advanced Application<br>IP Application<br>Management                                | $\wedge$ | Warning:<br>1. As a security<br>2. The SNMP co<br>please chang | precaution, it i<br>pommunity is use<br>ge the commu | is highly recomm<br>d for SNMP mana<br>mity string to a va | ended tha<br>agement a<br>ilue other t | t you shoul<br>and is set to<br>than defau | d change tł<br>public by c<br>It setting. | ne admin  <br>lefault. To | password.<br>avoid security bre |
| System Into<br>General Setup<br>Switch Setup<br>IP Setup<br>Port Setup<br>Interface Setup<br>Interface Setup |          | Configure Passy                                                | word / SNMP s                                        | etting                                                     |                                        |                                            |                                           |                           |                                 |
| DNS<br>Cloud Management                                                                                      |          |                                                                |                                                      |                                                            | lg                                     | nore                                       |                                           |                           |                                 |
|                                                                                                    |          |                                                                |                                                      |                                                            |                                        |                                            |                                           |                           |                                 |
| T                                                                                                    |          |                                                                |                                                      |                                                            | _                                      | © Cop                                      | oyright 1995-20                           | 18 by Zyxel C             | ommunications Corp.             |

Vergeben Sie auf der folgenden Seite ein neues Passwort und sichern Sie dieses über den Apply-Button. Notieren Sie das Passwort an einer sicheren Stelle, bei Verlust muss der Switch in die Werkseinstellungen zurückgesetzt werden, um wieder Zugriff auf die Bedienoberfläche zu erhalten.

|  | Bei | Bedarf könner | n Sie hier auc | n die SNMP-Passwörte | r (Get/Set/Trap) | individualisieren. |
|--|-----|---------------|----------------|----------------------|------------------|--------------------|
|--|-----|---------------|----------------|----------------------|------------------|--------------------|

| 1enu                               |                         |              |      |  |  |
|------------------------------------|-------------------------|--------------|------|--|--|
| asic Setting                       | Password                |              |      |  |  |
| dvanced Application                | Adminstrator            |              |      |  |  |
| Application                        | Old Password            | ••••         |      |  |  |
| lanagement                         | New Password            | •••••        | <br> |  |  |
|                                    | Retype to confirm       | •••••        |      |  |  |
| P Setup<br>Port Setup<br>PoE Setup | SNMP<br>General Setting |              |      |  |  |
| nterface Setup                     | Version                 | v2c 🔻        |      |  |  |
| Pv6                                | Get Community           | public       |      |  |  |
| ONS                                | Set Community           | public       |      |  |  |
| Lioua Management                   | Trap Community          | public       |      |  |  |
|                                    |                         | Apply Cancel |      |  |  |
|                                    |                         |              |      |  |  |

#### **ERLEBEN, WAS VERBINDET.**

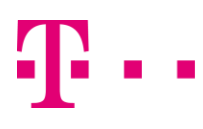

3. Nun gelangen Sie auf die Übersichtsseite. Im Bereich Device Status and Quick Configuration finden Sie den Punkt IGMP Snooping. Klicken Sie hier bitte auf Setting.

| enu                 |                                                                        |                                               |                          |                                  |      |
|---------------------|------------------------------------------------------------------------|-----------------------------------------------|--------------------------|----------------------------------|------|
| sic Setting         | Status                                                                 |                                               |                          | Neigh                            | hbor |
| lyanced Application | Device Information                                                     |                                               |                          |                                  |      |
| vunced Application  | Device Type                                                            | G\$1920-8HP                                   | System Name              | G\$1920                          |      |
| plication           | Boot Version                                                           | V1.00   04/12/2018                            | System Location          |                                  |      |
| Management          | Firmware Version                                                       | V4.50(ABKZ.2)   08/30/2018                    | System Time              | 01/01/2016 00:14:36              |      |
|                     | Hardware Version                                                       | V2.0                                          | System Up Time           | 000 days,00 hours,14 mins,39 see | cs   |
|                     | MAC Address                                                            | bc:cf:4f:3e:fc:b4                             | Login Timeout(mins)      | 3                                |      |
|                     | Serial Number                                                          | \$192L02002076                                | Registration MAC Address | bc:cf:4f:3e:fc:b4                |      |
|                     | Hybrid Mode                                                            | Standalone <u>QR Code</u>                     | Cloud Control Status     | Disconnected                     |      |
|                     | PoE Usage                                                              | 0.0/130.0 W (0%)                              |                          |                                  |      |
|                     | Detail                                                                 |                                               |                          |                                  |      |
|                     | IP Address Informati<br>IPV4 Address<br>Subnet Mask<br>Default Gateway | on<br>192.168.1.1<br>255.255.255.2<br>0.0.0.0 | 1                        | <u>IP Setup</u>                  |      |
|                     | IPV6 Global Unicast A                                                  | ddress                                        |                          |                                  |      |
|                     | IPV6 Link-Local Addre                                                  | 55                                            |                          | IPv6 configuration               |      |
|                     | Device Status and G                                                    | uick Configuration                            |                          |                                  |      |
|                     | STP                                                                    | Disable Setting                               | SNMP Status (!)          | Enable Setting                   |      |
|                     | Port Mirroring                                                         | Disable Setting                               | 802.1X Status            | Disable Setting                  |      |
|                     | Storm Control                                                          | Disable Setting                               | DHCP Relay               | Disable Setting                  |      |
|                     | IGMP Snooping                                                          | Disable <u>Setting</u>                        | IPSG                     | Disable <u>Setting</u>           |      |
|                     | Quick Links                                                            |                                               |                          |                                  |      |
|                     | Port Status                                                            | PoE Status                                    | Link Aggregation Status  | MAC Toble                        |      |
|                     | Diagnostic                                                             | System Log                                    | Remote Access Control    | Tech-support                     |      |
|                     | VLAN Setup                                                             | Service Access Control                        |                          |                                  |      |

Im Folgenden Menü müssen Sie die markierten Optionen anklicken. Sichern Sie Ihre Einstellungen durch Betätigen des Buttons Apply.

|          | IGMP Sn                                                                                     | oopir                                                                                                    | Ig                                                                                                    |                                                                                                  |                                                                                                    |                                                                                                    | IPv4 M                                                                                                    | ulticast Status                                                                                                    | IGMP Snooping                                                                                                    | VLAN IC                                                                                                    | SMP Filtering Profi                                                                                                    |
|----------|---------------------------------------------------------------------------------------------|----------------------------------------------------------------------------------------------------|----------------------------------------------------------------------------------------------------|--------------------------------------------------------------------------------------------------|----------------------------------------------------------------------------------------------------|----------------------------------------------------------------------------------------------------|----------------------------------------------------------------------------------------------------|----------------------------------------------------------------------------------------------------|----------------------------------------------------------------------------------------------------|----------------------------------------------------------------------------------------------------|----------------------------------------------------------------------------------------------------|
|          |                                                                                             |                                                                                                    |                                                                                                    |                                                                                                  |                                                                                                    | Active                                                                                                    | J.                                                                                                    | ]                                                                                                    |                                                                                                    |                                                                                                    |                                                                                                    |
| ICHIDA   |                                                                                             |                                                                                                    |                                                                                                    |                                                                                                  |                                                                                                    | Querier                                                                                                    |                                                                                                    | 1                                                                                                    |                                                                                                    |                                                                                                    |                                                                                                    |
| IGIVIP 3 | shooping                                                                                    |                                                                                                    |                                                                                                    |                                                                                                  |                                                                                                    | Host Timeout                                                                                                    | 26                                                                                                    | 60                                                                                                    |                                                                                                    |                                                                                                    |                                                                                                    |
|          |                                                                                             |                                                                                                    |                                                                                                    |                                                                                                  |                                                                                                    | 802.1p Priority                                                                                                    | N                                                                                                    | lo-Change 🔻                                                                                                    |                                                                                                    |                                                                                                    |                                                                                                    |
| IGMP F   | Filtering                                                                                   |                                                                                                    |                                                                                                    |                                                                                                  |                                                                                                    | Active                                                                                                    |                                                                                                    | 1                                                                                                    |                                                                                                    |                                                                                                    |                                                                                                    |
| Unknor   | wn Multico                                                                                  | ast Fro                                                                                                    | ime                                                                                                    |                                                                                                  |                                                                                                    | Flooding                                                                                                    | 0                                                                                                    | Drop                                                                                                    |                                                                                                    |                                                                                                    |                                                                                                    |
| Reserv   | ed Multico                                                                                  | ast Gr                                                                                                    | oup                                                                                                    |                                                                                                  |                                                                                                    | Flooding                                                                                                    | L.                                                                                                    | Drop                                                                                                    |                                                                                                    |                                                                                                    |                                                                                                    |
| 1        | 0                                                                                           | ۲                                                                                                    | 4000                                                                                                    | 0                                                                                                | 200                                                                                                    |                                                                                                    | 0                                                                                                    | Deny T                                                                                                    | Default                                                                                                    |                                                                                                    | Auto V                                                                                                    |
| Port     | Immed.                                                                                      |                                                                                                    |                                                                                                    |                                                                                                  |                                                                                                    |                                                                                                    | Max Grou                                                                                                    |                                                                                                    |                                                                                                    |                                                                                                    | IGMP Querie<br>Mode                                                                                                    |
| · · ·    | 0                                                                                           |                                                                                                    | 1000                                                                                                    | 0                                                                                                | 000                                                                                                    |                                                                                                    | -                                                                                                    | Deny V                                                                                                    | Default                                                                                                    | -                                                                                                    | Auto V                                                                                                    |
|          | 0                                                                                           |                                                                                                    | 4000                                                                                                    | 0                                                                                                | 200                                                                                                    |                                                                                                    | 0                                                                                                    | Deny •                                                                                                    | Default                                                                                                    |                                                                                                    | AUto •                                                                                                    |
| 2        | 0                                                                                           | ۲                                                                                                    | 4000                                                                                                    | 0                                                                                                | 200                                                                                                    |                                                                                                    | 0                                                                                                    | Deny .                                                                                                    | Default                                                                                                    |                                                                                                    | Auto •                                                                                                    |
|          | 0                                                                                           | ۲                                                                                                    | 4000                                                                                                    | 0                                                                                                | 200                                                                                                    |                                                                                                    | 0                                                                                                    | Deny .                                                                                                    | Default                                                                                                    |                                                                                                    | Auto V                                                                                                    |
| - 4      | 0                                                                                           | ۲                                                                                                    | 4000                                                                                                    | 0                                                                                                | 200                                                                                                    |                                                                                                    | 0                                                                                                    | Deny T                                                                                                    | Default                                                                                                    |                                                                                                    | Auto V                                                                                                    |
| 6        | 0                                                                                           | ۲                                                                                                    | 4000                                                                                                    | 0                                                                                                | 200                                                                                                    |                                                                                                    | 0                                                                                                    | Deny .                                                                                                    | Default                                                                                                    |                                                                                                    |                                                                                                    |
| 7        | 0                                                                                           | ۲                                                                                                    | 4000                                                                                                    | 0                                                                                                | 200                                                                                                    |                                                                                                    | 0                                                                                                    | Denv V                                                                                                    | Default                                                                                                    |                                                                                                    | Auto V                                                                                                    |
| 8        | 0                                                                                           | ۲                                                                                                    | 4000                                                                                                    | 0                                                                                                | 200                                                                                                    |                                                                                                    | 0                                                                                                    | Denv V                                                                                                    | Default                                                                                                    | *                                                                                                    | Auto *                                                                                                    |
| 4 I S    |                                                                                             | ۲                                                                                                    | 4000                                                                                                    | 0                                                                                                | 200                                                                                                    |                                                                                                    | 0                                                                                                    | Deny T                                                                                                    | Default                                                                                                    | Ŧ                                                                                                    | Auto 🔻                                                                                                    |
| 9        | 0                                                                                           | 0                                                                                                    | 10001                                                                                                    |                                                                                                  |                                                                                                    |                                                                                                    |                                                                                                    |                                                                                                    |                                                                                                    |                                                                                                    |                                                                                                    |
|          | IGMP 3<br>IGMP 3<br>Unknov<br>Reserv<br>*<br>1<br>1<br>2<br>3<br>4<br>5<br>6<br>7<br>7<br>8 | IGMP Snooping<br>IGMP Filtering<br>Unknown Multick<br>Reserved Multick<br>Port Immed.<br>Loave<br>* O<br>1 O<br>2 O<br>3 O<br>4 O<br>5 O<br>6 O<br>7 O<br>8 O | IGMP Snooping<br>IGMP Filtering<br>Unknown Multicast For<br>Reserved Multicast Gr<br>Port Immed.<br>Port Immed.<br>Port 0 0<br>0 0<br>0 0<br>0 0<br>0 0<br>0 0<br>0 0<br>0 0 | IGMP Snooping IGMP Filtering Unknown Multicast Frame Reserved Multicast Group  Port Immed. Leave | IGMP Snooping           IGMP Filtering           Unknown Multicast Frame           Reserved Multicast Group           *         •           •         •           •         •           •         •           •         •           •         •           •         •           •         •           •         •           •         •           •         •           •         •           •         •           •         •           •         •           •         •           •         •           •         •           •         •           •         •           •         •           •         •           •         •           •         •           •         •           •         •           •         •           •         •           •         •           •         •           •         •           •         • <td>IGMP Snooping IGMP Ritering Unknown Multicast Frame Reserved Multicast Graup   Port Immed, Leave Normal Leave Fast Leave   Port 4000 0 200</td> <td>Active           IGMP Snooping         Querier           Hot Timeout         B00.1 p Printip           IGMP Filtering         Active           Unknown Multicast Frame         P Roading           Reserved Multicast Group         Floading           1         Immed.           2         Immed.           3         Immed.           4000         200           3         Immed.           5         Immed.           6         Immed.           7         Immed.           8         Immed.           9         Immed.           1         Immed.           1         Immed.           1         Immed.           1         Immed.           1         Immed.           1         Immed.           200         Immed.           200         Immed.           200         Immed.           200         Immed.           3         Immed.           4000         200           1         Immed.           1         Immed.           1         Immed.           1         <t< td=""><td>Active         ICMP Snooping           IGMP Snooping         Active         Querier           Hoat Timeout         22           B02.1p Priority         N           IGMP Filtering         Active         Querier           Unknown Multicast Frame         P Roading         Image: Comparison of Comp Comparison of Comparison of Comparison of Comp Comparison of Comparison of Comp Comparison of Comp Comparison of Comparison of Compari</td><td>IGMP Snooping         Active         Z           IGMP Snooping         Querier         duerier         Z           Hot Timeout         260         No-Change Y           IGMP Filtering         Active         00.2 lp Priority         No-Change Y           Unknown Multicast Frame         Prooding         Drop           Reserved Multicast Group         Floading         Drop           Port         Immed.         Normal Leave         Group Limited         Max Croup           1         1         4000         200         0         Deny Y           3         4000         200         0         Deny Y           4         4000         200         0         Deny Y           5         4000         200         0         Deny Y           6         4000         200         0         Deny Y           6         4000         200         0         Deny Y           6         4000         200         0         Deny Y           7         4000         200         0         Deny Y</td><td>Active         ✓           UGMP Snooping         Querier         ✓           Host Timeout         260         802.1 p Priority         No-Change ▼           IGMP Filtering         Active         ●         ●         ●         ●         ●           IGMP Filtering         Active         ●         ●         ●         ●         ●         ●         ●         ●         ●         ●         ●         ●         ●         ●         ●         ●         ●         ●         ●         ●         ●         ●         ●         ●         ●         ●         ●         ●         ●         ●         ●         ●         ●         ●         ●         ●         ●         ●         ●         ●         ●         ●         ●         ●         ●         ●         ●         ●         ●         ●         ●         ●         ●         ●         ●         ●         ●         ●         ●         ●         ●         ●         ●         ●         ●         ●         ●         ●         ●         ●         ●         ●         ●         ●         ●         ●         ●         ●         ●         ●</td><td>Active         X           Guerier         Courrier           Host Timeout         260           B02.1 p Priority         No-Change ▼           IGMP Filtering         Active           Unknown Multicast Frame         ● Flooding           Port         Immed.           Leave         Group Limited           Max Group         ● Pooding           Port         Immed.           Leave         Group Limited           Max Group         ● Pooding           ●         ●           ●         ●           ●         ●           ●         ●           ●         ●           ●         ●           ●         ●           ●         ●           ●         ●           ●         ●           ●         ●           ●         ●           ●         ●           ●         ●           ●         ●           ●         ●           ●         ●           ●         ●           ●         ●           ●         ●           ●</td></t<></td> | IGMP Snooping IGMP Ritering Unknown Multicast Frame Reserved Multicast Graup   Port Immed, Leave Normal Leave Fast Leave   Port 4000 0 200 | Active           IGMP Snooping         Querier           Hot Timeout         B00.1 p Printip           IGMP Filtering         Active           Unknown Multicast Frame         P Roading           Reserved Multicast Group         Floading           1         Immed.           2         Immed.           3         Immed.           4000         200           3         Immed.           5         Immed.           6         Immed.           7         Immed.           8         Immed.           9         Immed.           1         Immed.           1         Immed.           1         Immed.           1         Immed.           1         Immed.           1         Immed.           200         Immed.           200         Immed.           200         Immed.           200         Immed.           3         Immed.           4000         200           1         Immed.           1         Immed.           1         Immed.           1 <t< td=""><td>Active         ICMP Snooping           IGMP Snooping         Active         Querier           Hoat Timeout         22           B02.1p Priority         N           IGMP Filtering         Active         Querier           Unknown Multicast Frame         P Roading         Image: Comparison of Comp Comparison of Comparison of Comparison of Comp Comparison of Comparison of Comp Comparison of Comp Comparison of Comparison of Compari</td><td>IGMP Snooping         Active         Z           IGMP Snooping         Querier         duerier         Z           Hot Timeout         260         No-Change Y           IGMP Filtering         Active         00.2 lp Priority         No-Change Y           Unknown Multicast Frame         Prooding         Drop           Reserved Multicast Group         Floading         Drop           Port         Immed.         Normal Leave         Group Limited         Max Croup           1         1         4000         200         0         Deny Y           3         4000         200         0         Deny Y           4         4000         200         0         Deny Y           5         4000         200         0         Deny Y           6         4000         200         0         Deny Y           6         4000         200         0         Deny Y           6         4000         200         0         Deny Y           7         4000         200         0         Deny Y</td><td>Active         ✓           UGMP Snooping         Querier         ✓           Host Timeout         260         802.1 p Priority         No-Change ▼           IGMP Filtering         Active         ●         ●         ●         ●         ●           IGMP Filtering         Active         ●         ●         ●         ●         ●         ●         ●         ●         ●         ●         ●         ●         ●         ●         ●         ●         ●         ●         ●         ●         ●         ●         ●         ●         ●         ●         ●         ●         ●         ●         ●         ●         ●         ●         ●         ●         ●         ●         ●         ●         ●         ●         ●         ●         ●         ●         ●         ●         ●         ●         ●         ●         ●         ●         ●         ●         ●         ●         ●         ●         ●         ●         ●         ●         ●         ●         ●         ●         ●         ●         ●         ●         ●         ●         ●         ●         ●         ●         ●         ●</td><td>Active         X           Guerier         Courrier           Host Timeout         260           B02.1 p Priority         No-Change ▼           IGMP Filtering         Active           Unknown Multicast Frame         ● Flooding           Port         Immed.           Leave         Group Limited           Max Group         ● Pooding           Port         Immed.           Leave         Group Limited           Max Group         ● Pooding           ●         ●           ●         ●           ●         ●           ●         ●           ●         ●           ●         ●           ●         ●           ●         ●           ●         ●           ●         ●           ●         ●           ●         ●           ●         ●           ●         ●           ●         ●           ●         ●           ●         ●           ●         ●           ●         ●           ●         ●           ●</td></t<> | Active         ICMP Snooping           IGMP Snooping         Active         Querier           Hoat Timeout         22           B02.1p Priority         N           IGMP Filtering         Active         Querier           Unknown Multicast Frame         P Roading         Image: Comparison of Comp Comparison of Comparison of Comparison of Comp Comparison of Comparison of Comp Comparison of Comp Comparison of Comparison of Compari | IGMP Snooping         Active         Z           IGMP Snooping         Querier         duerier         Z           Hot Timeout         260         No-Change Y           IGMP Filtering         Active         00.2 lp Priority         No-Change Y           Unknown Multicast Frame         Prooding         Drop           Reserved Multicast Group         Floading         Drop           Port         Immed.         Normal Leave         Group Limited         Max Croup           1         1         4000         200         0         Deny Y           3         4000         200         0         Deny Y           4         4000         200         0         Deny Y           5         4000         200         0         Deny Y           6         4000         200         0         Deny Y           6         4000         200         0         Deny Y           6         4000         200         0         Deny Y           7         4000         200         0         Deny Y | Active         ✓           UGMP Snooping         Querier         ✓           Host Timeout         260         802.1 p Priority         No-Change ▼           IGMP Filtering         Active         ●         ●         ●         ●         ●           IGMP Filtering         Active         ●         ●         ●         ●         ●         ●         ●         ●         ●         ●         ●         ●         ●         ●         ●         ●         ●         ●         ●         ●         ●         ●         ●         ●         ●         ●         ●         ●         ●         ●         ●         ●         ●         ●         ●         ●         ●         ●         ●         ●         ●         ●         ●         ●         ●         ●         ●         ●         ●         ●         ●         ●         ●         ●         ●         ●         ●         ●         ●         ●         ●         ●         ●         ●         ●         ●         ●         ●         ●         ●         ●         ●         ●         ●         ●         ●         ●         ●         ●         ● | Active         X           Guerier         Courrier           Host Timeout         260           B02.1 p Priority         No-Change ▼           IGMP Filtering         Active           Unknown Multicast Frame         ● Flooding           Port         Immed.           Leave         Group Limited           Max Group         ● Pooding           Port         Immed.           Leave         Group Limited           Max Group         ● Pooding           ●         ●           ●         ●           ●         ●           ●         ●           ●         ●           ●         ●           ●         ●           ●         ●           ●         ●           ●         ●           ●         ●           ●         ●           ●         ●           ●         ●           ●         ●           ●         ●           ●         ●           ●         ●           ●         ●           ●         ●           ● |

Sichern Sie nun Ihre Einstellungen über den Button Save. Damit ist die Konfiguration abgeschlossen.

# Ŧ··

# Statusabfrage über die Kommandozeile (CLI)

Nach dem Einloggen über Telnet auf das Gerät können über GS1920# show folgende Parameter abgefragt werden:

| Show-Befehl        | Beschreibung                      |
|--------------------|-----------------------------------|
| ааа                | AAA service configuration         |
| alarm-status       | the alarm-status                  |
| arp                | ARP status                        |
| classifier         | Classifier releated information   |
| cloud              | Cloud information                 |
| cloud-cert         | Cloud cert information            |
| cluster            | Clustering Management             |
| cpu-protection     | CPU Protection                    |
| cpu-utilization    | the cpu utilization               |
| dhcp               | DHCP Status                       |
| diffserv           | the diffserv information          |
| errdisable         | errdisable configuration          |
| Ethernet           | ethernet information              |
| Garp               | GARP information                  |
| green-ethernet     | Green Ethernet information        |
| hardware-monitor   | hardware-monitor information      |
| https              | HTTPS information                 |
| igmp-snooping      | IGMP Snooping Setting             |
| interfaces         | Interface Information             |
| ір                 | IP related information            |
| ipv6               | IPv6 related information          |
| l2protocol-tunnel  | layer 2 protocol tunneling        |
| lacp               | Link Aggregation Control Protocol |
| lldp               | LLDP related information          |
| logging            | Logging                           |
| logins             | logins related information        |
| loopguard          | Loop Guard Statistics             |
| mac                | MAC Addresses                     |
| mac-aging-time     | MAC Learn Aging Time              |
| mac-authentication | MAC authentication                |
| mac-based-vlan     | MAC-based VLAN status             |
| mac-count          | MAC Count                         |
| memory             | memory usage                      |
| mirror             | mirrored information              |

| Show-Befehl               | Beschreibung                                     |
|---------------------------|--------------------------------------------------|
| mrstp                     | MRSTP                                            |
| mstp                      | mstp                                             |
| multi-login               | Multi-login information                          |
| multicast                 | Multicast Status                                 |
| mvr                       | MVR Status                                       |
| policy                    | policy releated information                      |
| port-access-authenticator | Port access authenticator related information    |
| port-security             | port security information of all ports           |
| рррое                     | PPPoE information                                |
| private-vlan              | private VLAN status                              |
| privilege                 | current privilege level                          |
| pwr                       | PoE information                                  |
| radius-accounting         | RADIUS Accounting Server related information     |
| radius-server             | RADIUS Server related information                |
| remote-management         | remote management related information            |
| rmon                      | RMON information                                 |
| running-config            | Current operating configuration                  |
| service-control           | service control related information              |
| snmp-server               | SNMP related information                         |
| spanning-tree             | spanning tree                                    |
| ssh                       | SSH information                                  |
| subnet-vlan               | subnet-vlan information                          |
| system-information        | the system-information                           |
| tacacs-accounting         | TACACS+ Accounting Server related<br>information |
| tacacs-server             | TACACS+ Server related information               |
| tech-support              | tech-support                                     |
| time                      | time information                                 |
| time-range                | Time Range                                       |
| timesync                  | timesync information                             |
| trunk                     | Link Aggregation                                 |
| version                   | firmware version                                 |
| vlan                      | Vlan Status                                      |
| vlan1q                    | Vlan1q information                               |
| voice-vlan                | Voice Vlan related information                   |